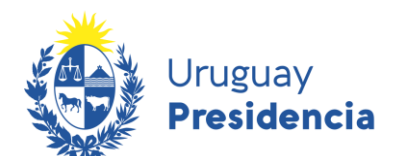

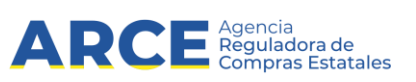

## Sistema de Información de Compras y Contrataciones del Estado (SICE)

# Cómo recibir las novedades de llamados en aplicaciones de teléfono

## INFORMACIÓN DE INTERÉS

Última actualización: 30-12-2020 Nombre actual del archivo: RSS teléfono.docx

1

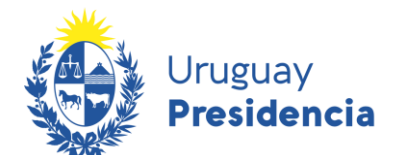

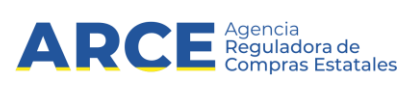

### Contenido

| Sistema operativo Android                                      | 3  |
|----------------------------------------------------------------|----|
| Configure su teléfono                                          | 3  |
| Búsqueda en el sitio web de Compras y Contrataciones Estatales | 4  |
| Añada el RSS al lector RSS                                     | 6  |
| Consulte las novedades en cualquier momento                    | 9  |
| Cómo eliminar una consulta                                     | 11 |
| Sistema operativo iOS                                          | 13 |
| Configure su teléfono                                          | 13 |
| Búsqueda en el sitio web de Compras y Contrataciones Estatales | 13 |
| Añada el RSS al lector RSS                                     | 15 |
| Consulte las novedades en cualquier momento                    | 17 |
| Cómo dar de baja una consulta automatizada                     | 19 |

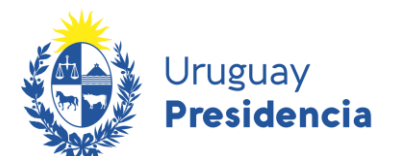

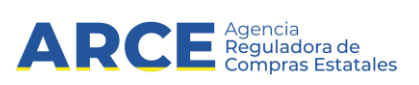

Para acceder a esta funcionalidad es necesario tener instalado en su celular un lector de RSS.

#### Sistema operativo Android

#### Configure su teléfono

1. Ingrese a la Play Store y busque "rss reader", obtendrá una pantalla con información similar a la siguiente imagen:

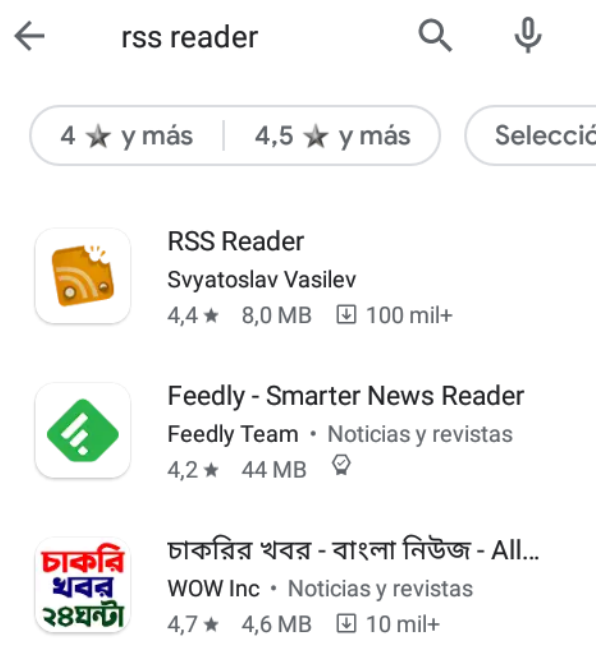

Hay muchas aplicaciones gratuitas. A modo de ejemplo, mostraremos cómo utilizar **RSS Reader**, pero usted puede elegir la que más le guste.

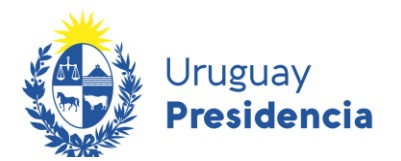

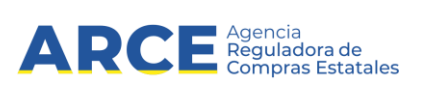

2. Haga clic en sobre la app que desee instalar, en este caso **RSS Reader**. Obtendrá una pantalla con información similar a la siguiente imagen. Haga clic en la opción **Instalar** 

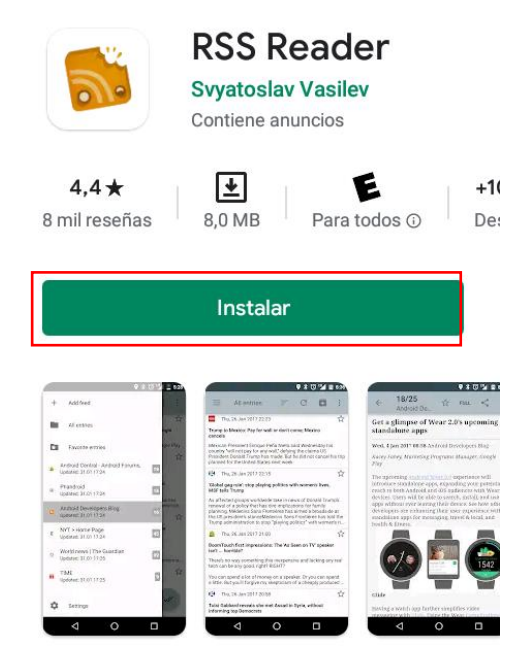

Haga clic en la opción Aceptar, para que inicie la descarga.

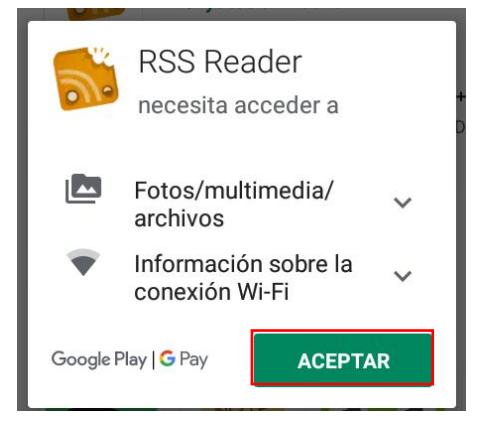

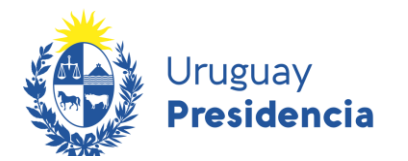

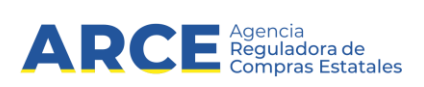

#### Búsqueda en el sitio web de Compras y Contrataciones Estatales

Luego de instalar la aplicación es necesario indicarle dónde buscar novedades.

1. Abra el navegador de su celular e ingrese a <u>http://www.gub.uy/agencia-reguladora-compras-</u> estatales, obtendrá una pantalla con información similar a la siguiente imagen:

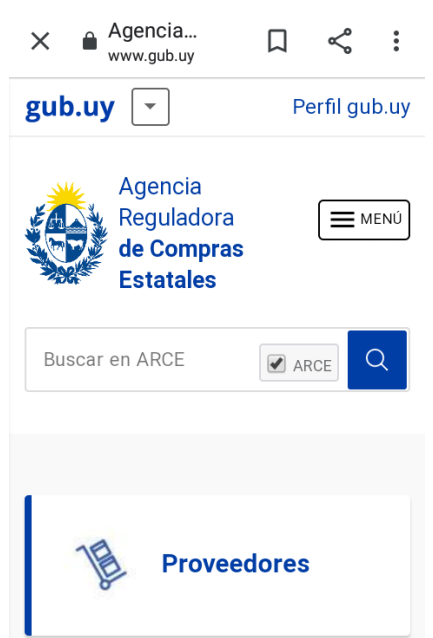

2. Deslice hacia abajo hasta llegar a "Llamados y adjudicaciones que realiza el Estado" y haga clic allí.

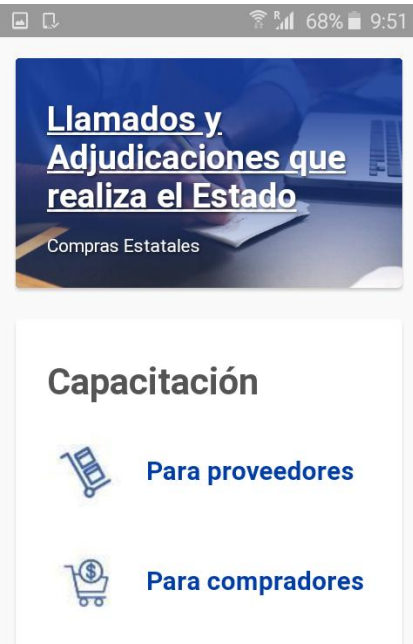

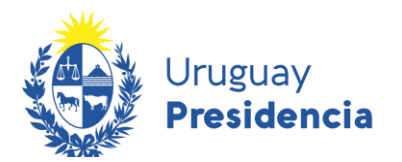

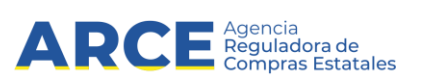

3. Realice la búsqueda que desea automatizar. Por ayuda consulte el manual Cómo buscar en el portal de ARCE. Una vez obtenidos los resultados u**se la herramienta** RSS que se encuentra disponible en la parte superior izquierda de los resultados de búsqueda. Mantenga presionado por unos segundos el botón **RSS**.

|            | RSS                                  |
|------------|--------------------------------------|
| Lla<br>los | mados vigentes   Todos<br>Organismos |
| 1E.        | Fecha recepción de ofertas           |
|            |                                      |
| Se er      | icontraron <b>579</b> resultados.    |
| c          | Compra Directa 2/2021                |

4. Cuando le aparezca un recuadro como el de la siguiente imagen, seleccione la opción **Copiar la dirección del enlace** (o Copiar URL, según su celular).

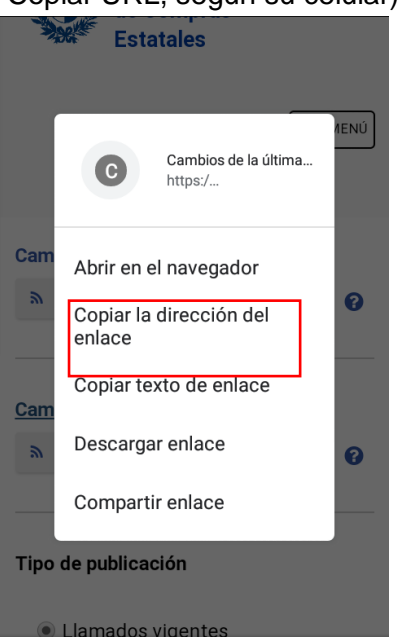

#### Añada el RSS al lector RSS

Una vez obtenido el RSS debe agregarlo a la aplicación descargada. A continuación mostrará cómo utilizar el RSS Reader. Puede probar otras aplicaciones y elegir la que le resulte más cómoda.

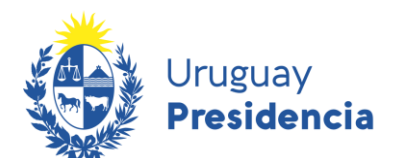

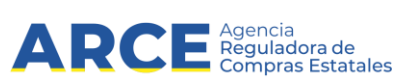

1. Abra el RSS Reader y Seleccione la opción Añadir feed

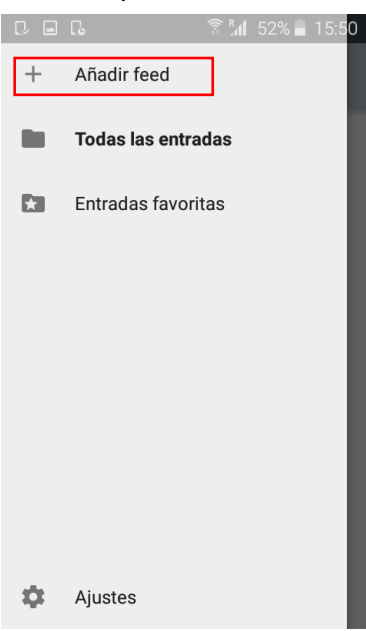

2. Complete el campo URL que aparece a continuación. Para ello mantenga presionado unos segundos el campo *(sitio o feed)* y luego seleccione **Pegar**.

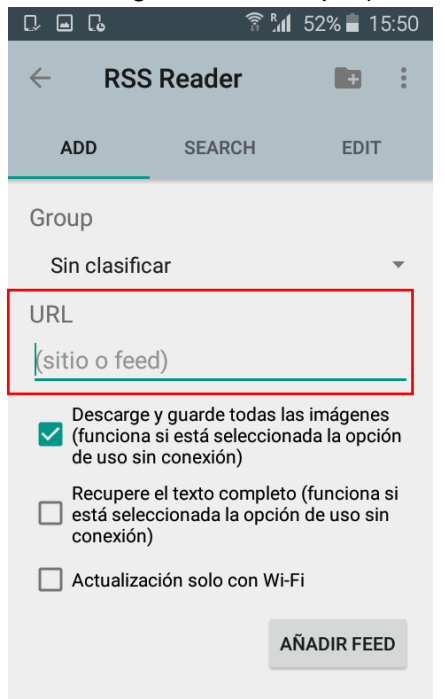

| ← RS        | S Reader |         |
|-------------|----------|---------|
| ADD         | SEARCH   | EDIT    |
| Group       |          |         |
| Sin clasif  | icar     | •       |
| PEGAR       |          |         |
| (sitio o fe | ed)      |         |
| de          | https:// | que 🛛 💙 |

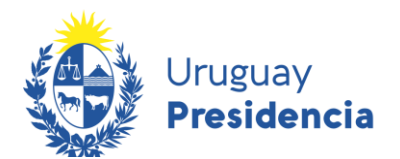

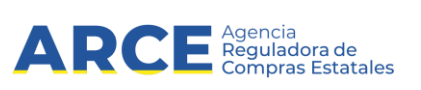

2. Una vez completado el cuadro, presione la opción Añadir Feed.

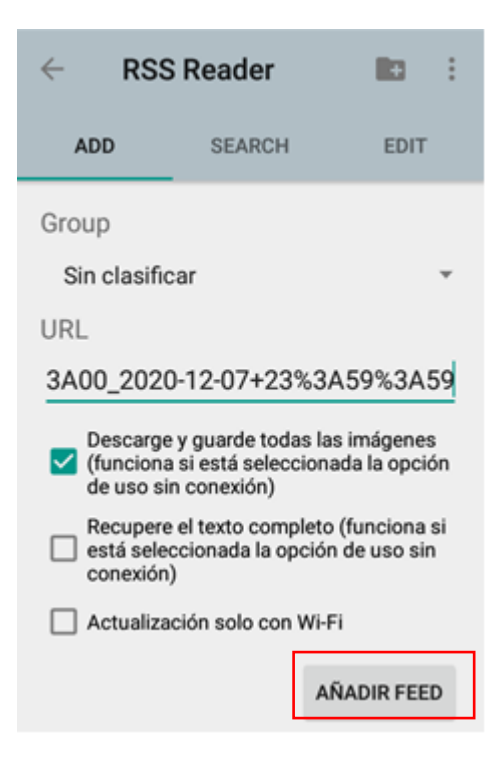

De esta manera ya le ha quedado la búsqueda automatizada, incorporada al RSS Reader tal como se puede observar en la siguiente imagen:

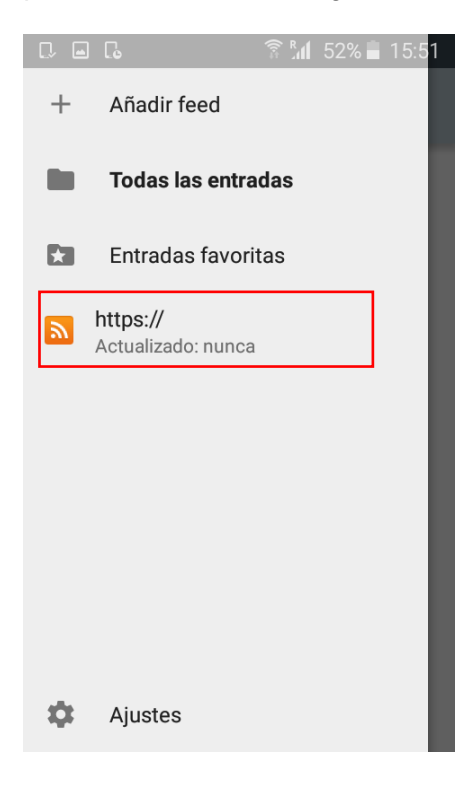

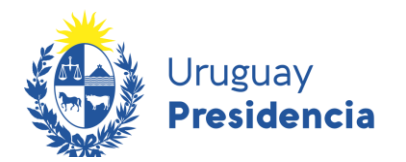

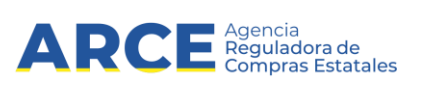

#### Consulte las novedades en cualquier momento

1. Presione C para actualizar las publicaciones.

| ≡                                                                                                    | Todas                                                                                                    | =                                                                                          | C                                                                     |                                      | •       |
|----------------------------------------------------------------------------------------------------|----------------------------------------------------------------------------------------------------|--------------------------------------------------------------------------------------------|-----------------------------------------------------------------------|--------------------------------------|---------|
|                                                                                                    |                                                                                                    |                                                                                            |                                                                       |                                      |         |
|                                                                                                    |                                                                                                    |                                                                                            |                                                                       |                                      |         |
|                                                                                                    |                                                                                                    |                                                                                            |                                                                       |                                      |         |
|                                                                                                    | No.h                                                                                                    |                                                                                            |                                                                       |                                      |         |
|                                                                                                    | NOT                                                                                                    | ay 110                                                                                     | licias                                                                |                                      |         |
| ոռ                                                                                                    |                                                                                                    |                                                                                            | \$*4 €                                                                | 51%                                  | 15.58   |
|                                                                                                    |                                                                                                    |                                                                                            |                                                                       |                                      | 10.00   |
| ≡                                                                                                    | Todas                                                                                                    | =                                                                                          | G                                                                     |                                      | :       |
| - 0                                                                                                    | Todas<br>7.12 15:30                                                                                                    | F                                                                                          | G                                                                     |                                      | :       |
| Licitac<br>Univer<br>de Cier<br>Admin                                                                                                    | Todas<br>7.12 15:30<br>ión Abreviad<br>sidad de la R<br>ncias Econór<br>istración                                                                                                    | la 10/2<br>tepúblie<br>micas y                                                             | C<br>020 -<br>ca   Facu<br>de                                         | ultad                                | <br>☆   |
| Licitac<br>Univer<br>de Cier<br>Admin                                                                                                    | Todas<br>7.12 15:30<br>ión Abreviad<br>sidad de la R<br>ncias Econór<br>istración<br>7.12 13:40                                                                                                    | la 10/2<br>Repúblia<br>nicas y                                                             | C<br>020 -<br>ca   Fact<br>de                                         | Litad                                | :       |
| OT OT Licitac Univer de Cier Admini OT Licitac Elector                                                                                                    | Todas<br>7.12 15:30<br>ión Abreviad<br>sidad de la R<br>ncias Econór<br>istración<br>7.12 13:40<br>ión Abreviad<br>ral   Corte Ele                                                                                   | la 10/2<br>Repúblic<br>micas y<br>la 4150<br>ectoral                                       | C<br>020 -<br>ca   Fact<br>de                                         | ultad<br>Corte                       | ··· ☆   |
| Contraction of the second second seco | Todas<br>7.12 15:30<br>ión Abreviad<br>sidad de la R<br>ncias Econór<br>istración<br>7.12 13:40<br>ión Abreviad<br>ral   Corte Ele<br>7.12 13:30                                                                     | la 10/2<br>epúblia<br>nicas y<br>la 4150<br>ectoral                                        | C<br>020 -<br>ca   Fact<br>de<br>//2020 -                             | ultad<br>Corte                       | <br>☆   |
| Construction                                                                                                    | Todas<br>7.12 15:30<br>ión Abreviad<br>sidad de la R<br>ncias Econór<br>istración<br>7.12 13:40<br>ión Abreviad<br>ral   Corte Ele<br>7.12 13:30<br>ión Abreviad<br>ciones sin fir<br>s.Hon.para la<br>h. Prevalente | la 10/2<br>tepúblic<br>micas y<br>la 4150<br>ectoral<br>la 4/20<br>nes de la<br>Lucha<br>s | 020 -<br>ca   Fact<br>de<br>0/2020 -<br>20 -<br>lucro pú<br>a Antitut | Laltad<br>Corte<br>bblicas<br>berc.y | ··· ☆ ☆ |
| OT                                                                                                    | Todas<br>7.12 15:30<br>ión Abreviad<br>sidad de la R<br>ncias Econór<br>istración<br>7.12 13:40<br>ión Abreviad<br>ciones sin fi<br>s.Hon.para la<br>. Prevalente<br>7.12 11:45                                      | la 10/2<br>Repúblic<br>micas y<br>la 4150<br>ectoral<br>la 4/20<br>nes de la<br>Lucha      | 020 -<br>ca   Fact<br>de<br>//2020 -<br>20 -<br>lucro pú<br>a Antitut | Latad<br>Corte                       | ··· ☆ ☆ |

Ottendrá una pantalla con información similar a la siguiente:

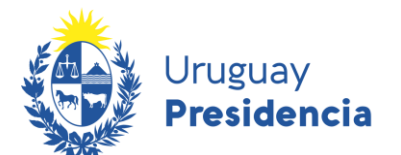

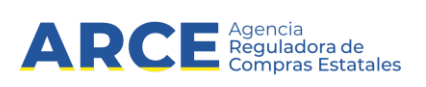

Seleccione un llamado para ver más detalle. Verá la información como se muestra a continuación:

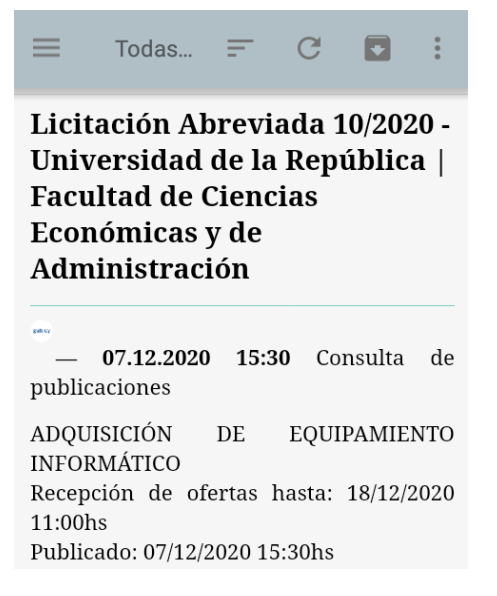

Al momento de la consulta, al ingresar a RSS Reader, en la pantalla de inicio, encontrará la lista de todas las consultas automatizadas. Actualícelas presionando C. Luego ingrese a una de ellas para ver la lista de publicaciones asociadas.

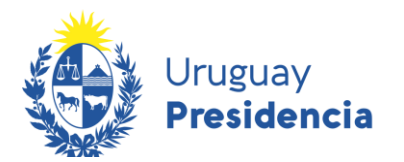

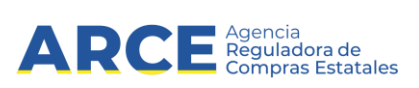

#### Cómo eliminar una consulta

Cualquier aplicación que esté utilizando le va a dar la opción de eliminar o dar de baja las consultas que tenga automatizadas.

En el Rss Reader debe proceder de la siguiente manera:

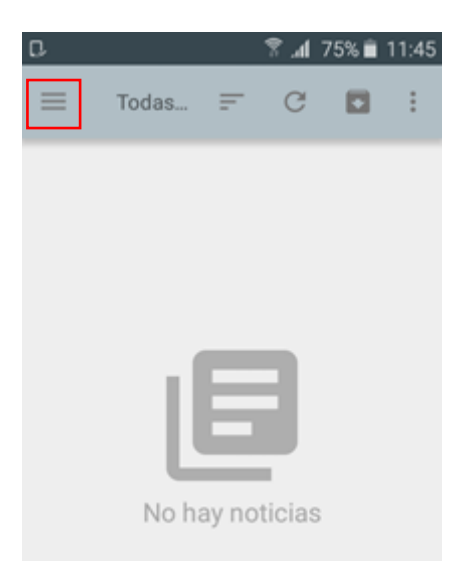

- 1. Ingrese a la aplicación. Obtendrá una pantalla con información similar a la siguiente:
- 2. Haga clic sobre el botón del extremo superior izquierdo . Obtendrá una pantalla con información similar a la siguiente:

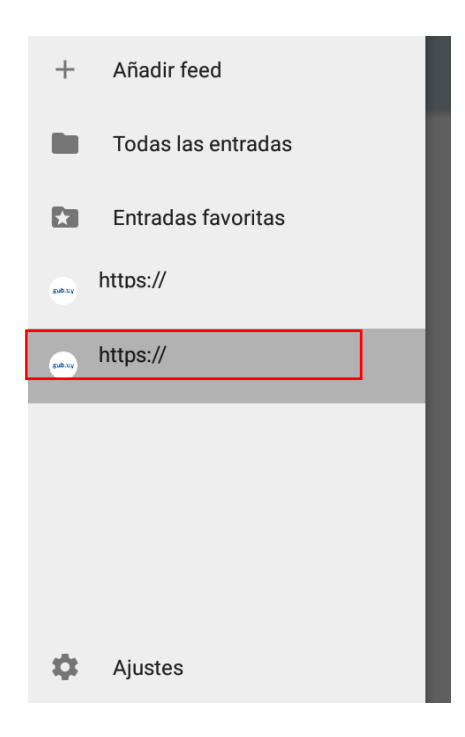

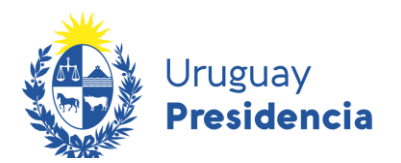

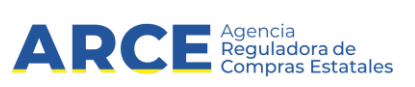

3. Mantenga presionado unos segundos sobre la consulta feed que quiera eliminar. Le aparecerá una pantalla con una lista de opciones similar a la siguiente:

| https://<br>www.comprasestatales.gub |
|--------------------------------------|
| Marcar como leído                    |
| Marcar como no leído                 |
| Quitar leídos                        |
| Limpiar actualización de datos       |
| Configuración de feed                |
| Borrar todos                         |
| Eliminar feed                        |
| CANCELAR                             |

4. Haga clic sobre la opción **Eliminar feed**. Obtendrá una pantalla con información similar a la siguiente:

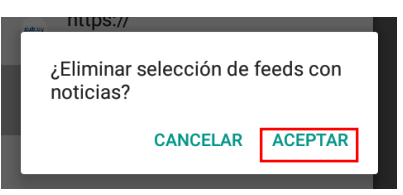

5. Haga clic sobre la opción **Aceptar**. De esta manera quedara eliminada la consulta y lo llevara al menú anterior.

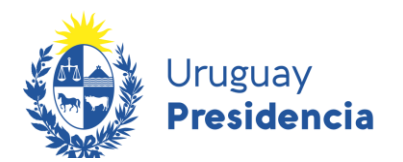

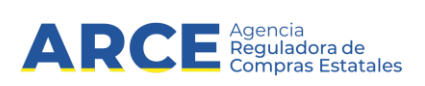

#### Sistema operativo iOS

#### Configure su teléfono

1. Ingrese a la App Store y busque "rss reader". Hay muchas apps gratuitas. A modo de ejemplo, mostraremos cómo utilizar **Newsify**, pero usted puede elegir la que más le guste. Instale el programa en su teléfono haciendo clic en **Abrir** o **Instalar** según su versión.

| News<br>& RS<br>Ben A                                                                                                    | rsify: Your Ne<br>SS Feed Read<br>Alexander                                                                                                    | ws, Blog<br>ler                                                                                                    | BRIR                     |
|----------------------------------------------------------------------------------------------------|----------------------------------------------------------------------------------------------------|----------------------------------------------------------------------------------------------------|--------------------------|
| Cfrece la app of Read your favorit anywhere, even of                                                                                                    | para Apple Wat<br>e sites<br>offline                                                                                                    | <b>ch</b><br>Customize it for the v<br>you like to read                                                                                                    | vay                      |
| Center 17 223 PM                                                                                                    |                                                                                                    |                                                                                                    |                          |
| How to make ico<br>graphics larger with<br>the second second second second<br>the second second second second<br>the second second second second second<br>the second second second second second second<br>the second second second second second second second<br>the second second second second second second second second<br>the second second second second second second second second<br>test second second second second second second second second<br>test second second second second second second second second<br>test second second second second second second second second second<br>test second second second second second second second second second second<br>test second second sec | ns, text, and<br>(#D Display<br>6 and 6 Plus<br>or 6 Plus toth<br>and new Retina<br>thow more conferent<br>wever, just like<br>ere lisks prefer s | Apple poli tisting hints at new                                                                                                    | iberally<br>w of<br>clow |
| Forget in stare<br>retail here Bon                                                                                                    | tation means<br>le TVs can                                                                                                    | A new job listing position by App<br>A new job listing position by App<br>that the company is working to 1<br>0 1780 FW - Aquin 1 Itel/DHu:<br>Phone 6-Plus cameras rank                                                                                                    | ed joint                 |
| Johnson wants in<br>Uerry your gadg.<br>3 hours age Theory age                                                                                                    | r AllPlay                                                                                                    | the second second | 8797                     |
| How to use photo and video<br>extensions in IOS 8                                                                                                    | te Apple making e<br>baker AkPort<br>Depress?                                                                                                    | Apple may be struggling to mee                                                                                                    | dema                     |

#### Búsqueda en el sitio web de Compras y Contrataciones Estatales

Luego de instalar la app es necesario indicarle dónde buscar novedades. Para ello abra el navegador de su teléfono e ingrese a <u>http://www.gub.uy/agencia-reguladora-compras-estatales</u>. Haga clic en el botón **Llamados y Adjudicaciones que realiza el Estado** 

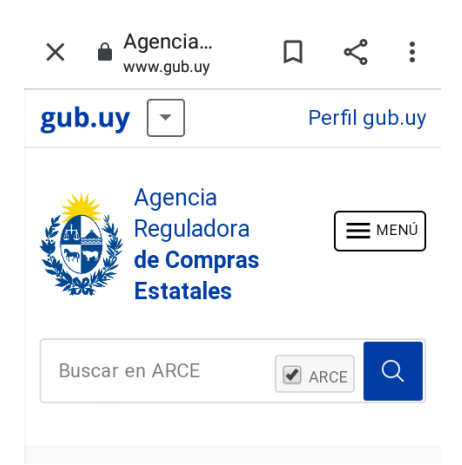

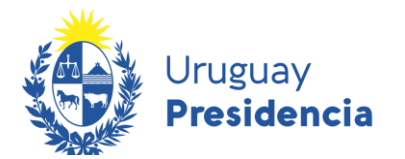

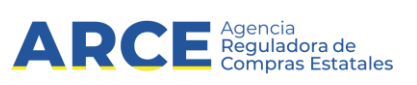

1. **Deslice hacia abajo hasta llegar a** "Llamados y adjudicaciones que realiza el Estado" y haga clic allí.

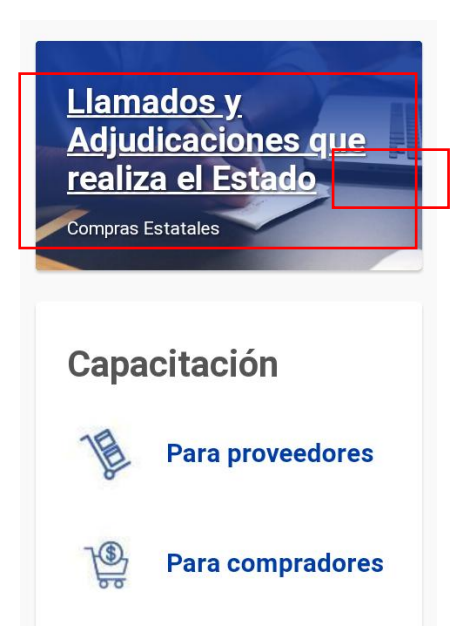

Realice la búsqueda que desea automatizar. Por ayuda consulte el manual <u>Cómo buscar en el portal de ARCE</u>. Una vez obtenidos los resultados use la herramienta **RSS** que se encuentra disponible en la parte superior izquierda de los resultados de búsqueda. Mantenga presionado por unos segundos el botón **RSS**

| Lla<br>los | mados vigentes   Todos<br>Organismos |
|------------|--------------------------------------|
| 48         | Fecha recepción de ofertas           |
| Se en      | contraron <b>579</b> resultados.     |
| c          | Compra Directa 2/2021                |

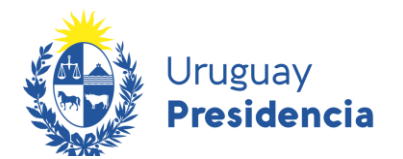

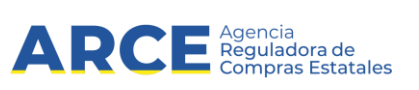

3. Aparecerá una imagen como la que se muestra a continuación, seleccione la opción Copiar. Esto copiará la URL al portapapeles.

| ACCE                                                                                                    | $\equiv$                           |
|----------------------------------------------------------------------------------------------------|------------------------------------|
| Cambios de hoy                                                                                                    | Ø                                  |
| http://www.comprasestatales.gub.uy/cons<br>tipo-pub/ALL/tipo-fecha/MOD/orden/ORD_1<br>orden/DESC/rango-fecha/<br>2016-02-17+00%3A00%3A00_2016-02-23<br>9%3A59 | ultas/rss/<br>MOD/tipo-<br>+23%3A5 |
| Abrir                                                                                                    |                                    |
| Abrir en segundo planc                                                                                                    | )                                  |
| Añadir a la lista de lectu                                                                                                    | ra                                 |
| Copiar                                                                                                    |                                    |
| Unidad Elecutora                                                                                                    |                                    |
|                                                                                                    |                                    |

#### Añada el RSS al lector RSS

4. Una vez obtenida la URL debe agregarlo a la aplicación descargada. A continuación se mostrará cómo utilizar Newsify. Ingrese a la aplicación, verá una pantalla como la de la siguiente imagen:

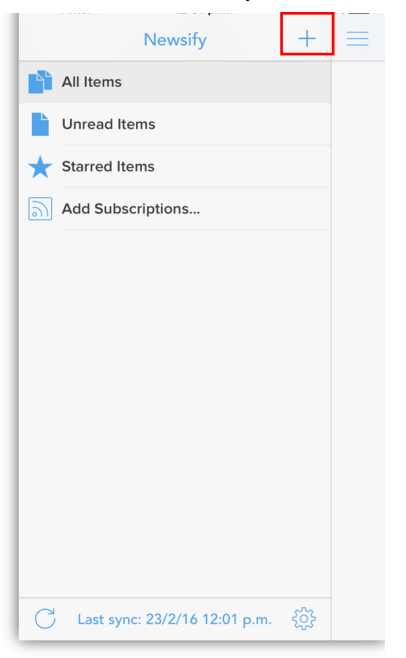

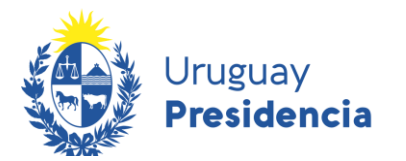

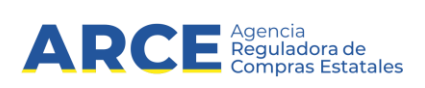

Presione el botón +. Pegue el texto copiado. Mantenga presionado por unos segundos en el espacio superior hasta que aparezca la opción de Pegar. Luego presione el ícono

| Q ( | 0%3A00_2016-02-23+23%3A59%3 🖉 Can | ncel                |
|-----|-----------------------------------|---------------------|
| 9   | News                              |                     |
|     | Technology                        |                     |
|     |                                   |                     |
|     |                                   |                     |
|     |                                   |                     |
|     | Finance                           |                     |
|     |                                   |                     |
|     | Fashion                           |                     |
|     | 3A59                              |                     |
| q   | wertyuio                          | р                   |
| а   | sdfghjkl                          | ñ                   |
|     | zxcvbnm<                          | $\overline{\times}$ |
| 123 | Swittkey ?!,                      | Q,                  |

5. Presione **Save** para guardar la consulta.

| •••• Antel 穼                                               | 12:02 p.m.                                                                                     | 🖲 84 % 💼 <del>/</del>                |
|------------------------------------------------------------|------------------------------------------------------------------------------------------------|--------------------------------------|
| Cancel                                                     | Add Subscription                                                                               | Save                                 |
|                                                            |                                                                                                |                                      |
| RENAME SUBSC                                               | RIPTION                                                                                        |                                      |
| Consulta de                                                | e publicaciones                                                                                | >                                    |
|                                                            |                                                                                                |                                      |
| http://www.c<br>consultas/rs<br>orden/ORD_1<br>fecha/2016- | omprasestatales.gub.u<br>s/tipo-pub/ALL/tipo-fec<br>MOD/tipo-orden/DESC/<br>02-17+00%3A00%3A00 | y/<br>:ha/MOD/<br>rango-<br>0_2016-0 |
|                                                            |                                                                                                |                                      |
| Add to New                                                 | Folder                                                                                         | >                                    |
|                                                            |                                                                                                |                                      |
|                                                            |                                                                                                |                                      |
|                                                            |                                                                                                |                                      |
|                                                            |                                                                                                |                                      |
|                                                            |                                                                                                |                                      |
|                                                            |                                                                                                |                                      |
|                                                            |                                                                                                |                                      |
|                                                            |                                                                                                |                                      |
|                                                            |                                                                                                |                                      |

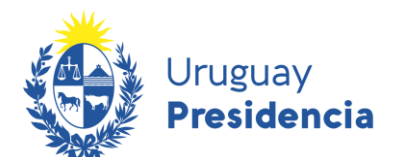

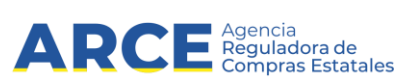

De esta manera ya le ha quedado la consulta automatizada, incorporada a Newsify. Presione el ícono de la consulta seleccionada para acceder a los resultados de la misma.

| Q http://www.comprasestatales.gub | 8 | Cancel       |
|-----------------------------------|---|--------------|
| Sonsulta de publicaciones         |   | $\checkmark$ |
|                                   |   |              |
|                                   |   |              |
|                                   |   |              |
|                                   |   |              |

#### Consulte las novedades en cualquier momento

1. Al ingresar a Newsify, en la pantalla de inicio, encontrará la lista de llamados publicados, ordenados en forma cronológica, mostrando las publicaciones más recientes en la parte superior. Seleccione el que sea de su interés para obtener más detalle.

| •••• Antel                               | (r.                              | 12:02                             | p.m.                                   | 11                            | 9 84 % 💻            |
|------------------------------------------|----------------------------------|-----------------------------------|----------------------------------------|-------------------------------|---------------------|
| $\equiv$                                 | Consul                           | ta de p                           | oublica                                | ciones                        | $\overline{\cdots}$ |
| Today                                    |                                  |                                   |                                        |                               |                     |
| Compra Di<br>Ordenamie<br>Dirección N    | recta 16<br>ento Ter<br>Naciona  | 015/201<br>ritorial y<br>I de Med | 6 - Minis<br>Medio <i>I</i><br>lio Amb | sterio de<br>Ambient<br>iente | e Vivienda<br>e I   |
| Cableado el                              | éctrico y                        | cableado                          | para dat                               | os estruc                     | turados e           |
| <b>a</b> 12:01 p.m.                      | Consult                          | a de public                       | caciones                               |                               |                     |
| Compra Di<br>de Educaci                  | recta 61<br>ión Públ             | /2016 - 4<br>lica   Cor           | Adminis<br>Isejo Di                    | tración l<br>rectivo (        | Nacional<br>Central |
| Adquisición<br>Mantenimier               | de mater<br>nto de AN            | iales sanif<br>IEP - COI          | tarios pa<br>DICEN Re                  | ra la Unic<br>ecepción        | lad de<br>de oferta |
| <b>a</b> 12:01 p.m.                      | Consult                          | a de public                       | caciones                               |                               |                     |
| Compra Di<br>Servicios d<br>Pando        | recta 38<br>e Salud              | 3/2016 - /<br>del Esta            | Adminis<br>do   Cei                    | tración<br>ntro Aux           | de<br>kiliar de     |
| Se solicita la                           | compra                           | de sobre                          | blanco c                               | omercial                      | tamaño 1            |
| <b>a</b> 12:01 p.m.                      | Consult                          | a de public                       | caciones                               |                               |                     |
| Licitación A<br>Economía<br>Loterías y G | Abreviac<br>y Finanz<br>Quiniela | da 1/2016<br>as   Dire<br>s       | 6 - Minis<br>cción N                   | terio de<br>acional           | de                  |
| INSUMOS P                                | ARA IMP                          | RENTA R                           | ecepción                               | de oferta                     | as hasta:           |
| <b>a</b> 12:01 p.m.                      | Consult                          | a de public                       | caciones                               |                               |                     |
| Compra Di<br>Social   Bai                | recta 61<br>nco de F             | 64/2016<br>Previsión              | - Banco<br>Social                      | o de Pre                      | visión              |
| ARTICULOS<br>resaltadores                | DE ESC<br>) Recepc               | RITORIO<br>ión de ofe             | (Bolígrafo<br>ertas has                | os, lápice<br>a: 01/03/       | s y<br>⁄2016 11:    |
|                                          |                                  |                                   |                                        |                               |                     |

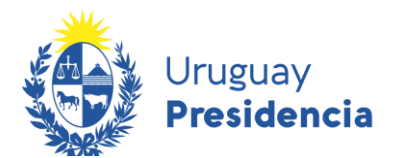

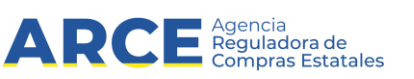

Verá una pantalla como la imagen que se muestra:

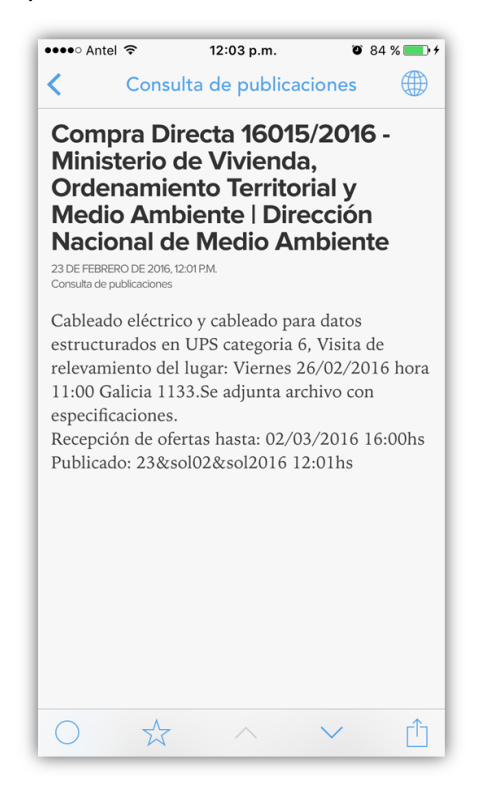

Utilizando el botón (), podrá acceder directamente a la publicación del llamado en el sitio web de Compras y Contrataciones del Estado

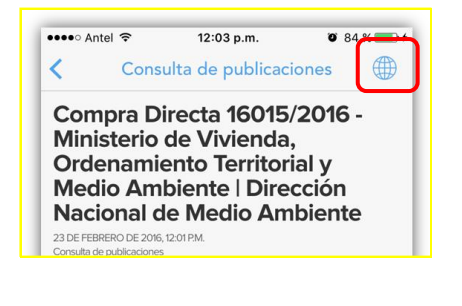

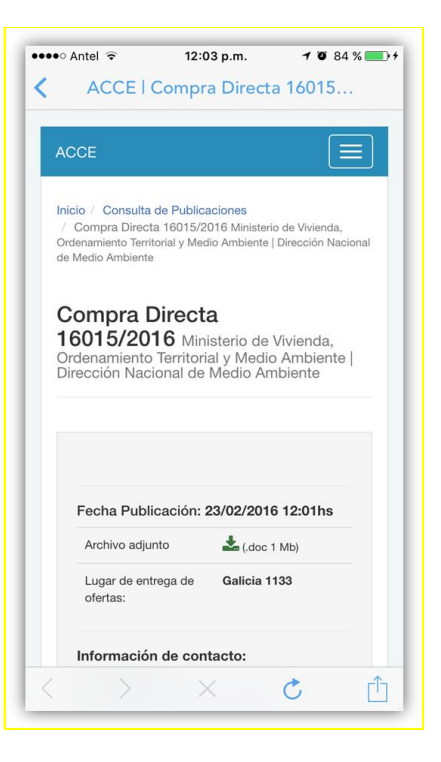

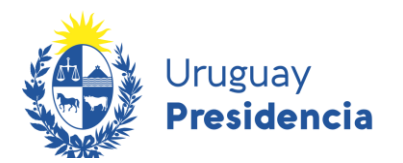

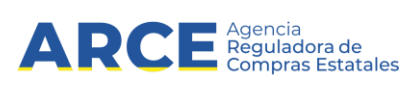

#### Cómo dar de baja una consulta automatizada

En cualquier momento podrá dar de baja una consulta automatizada.

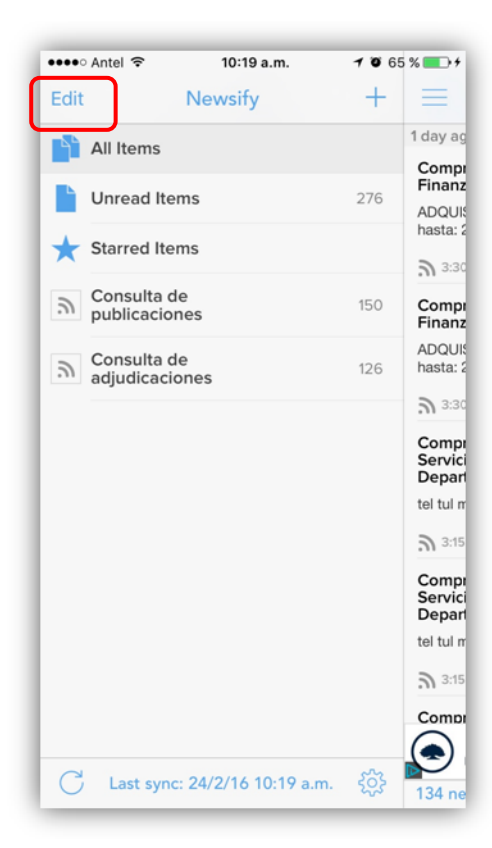

#### Presione Edit

En cada línea le aparecerá el ícono 🥏

| 🚥 Antel       | 10:21 a.m.            |   | 🖉 65 % 🔳 🗲 |                          |
|---------------|-----------------------|---|------------|--------------------------|
| Done          | Newsify               |   | +          | ≡                        |
| All Items     |                       |   |            | 1 day ag                 |
| Unread It     | ems                   |   | 276        | Comp<br>las Ob<br>las Ob |
| Starred Ite   | ems                   |   |            | Sumini                   |
|               |                       |   |            | <b>a</b> 11:0            |
| Cons رو 😑     | ulta de<br>caciones   | > |            | Comp<br>las Ob           |
| Cons<br>adjud | ulta de<br>licaciones | > |            | CONTR                    |
|               |                       |   |            | <b>a</b> 11:0            |
|               |                       |   |            | Comp                     |

Presione Delete para eliminar la línea.

| ••••• Antel 🗢  | 10:21 a.m. 🛛     |        | 65 % 💼 🗲                 |  |
|----------------|------------------|--------|--------------------------|--|
| Done           | Newsify          | +      | =                        |  |
| All Items      |                  |        | 1 day ag                 |  |
| Unread Iten    | ns               | 276    | Comp<br>las Ob<br>las Ob |  |
| ★ Starred Iten | ns               |        | Sumini                   |  |
| Consul publica | ta de<br>iciones | > =    | Comp<br>las Ot           |  |
| Consulta de    | $\rangle =$      | Delete | CONTR                    |  |
| lujudicaciones |                  |        | n 11:0                   |  |